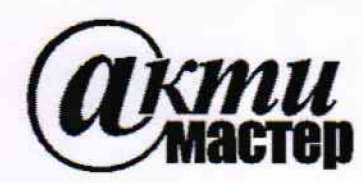

Закрытое Акционерное Общество «АКТИ-Мастер» АКТУАЛЬНЫЕ КОМПЬЮТЕРНЫЕ ТЕХНОЛОГИИ и ИНФОРМАТИКА

> 127254, Москва, Огородный проезд, д. 5, стр. 5 тел./факс (495)926-71-85 E-mail: <u>post@actimaster.ru</u> <u>http://www.actimaster.ru</u>

## **УТВЕРЖДАЮ**

Генеральный директор ЗАО «АКТИ-Мастер»

"АКТИ-Мастер "ACTI-Master

CARDENISEE

В.В. Федулов

« 10 » августа 2018 г.

# Государственная система обеспечения единства измерений

Анализаторы-генераторы высокочастотных сигналов модульные NI PXIe-5840

> Методика поверки NI5840/MII-2018

Заместитель генерального директора по метрологии ЗАО «АКТИ-Мастер»

Д.Р. Васильев

г. Москва 2018 Настоящая методика поверки распространяется на анализаторы-генераторы высокочастотных сигналов модульные NI PXIe-5840 (далее – приборы), изготавливаемые компаниями "National Instruments Corporation" (США), "National Instruments Corporation" (Венгрия), "National Instruments Malaysia Sdn. Bhd." (Малайзия), и устанавливает методы и средства их поверки.

Интервал между поверками – 1 год.

# 1 ОПЕРАЦИИ ПОВЕРКИ

1.1 При проведении поверки должны быть выполнены операции, указанные в таблице 1.

Таблица 1 – Операции поверки

| Наименование операции                                                           |          | Проведени   | Проведение операции |  |
|---------------------------------------------------------------------------------|----------|-------------|---------------------|--|
|                                                                                 |          | при поверке |                     |  |
|                                                                                 | методики | первичной   | периодической       |  |
| Внешний осмотр и подготовка к поверке                                           | 6        | да          | да                  |  |
| Опробование и функциональное тестирование                                       | 7.2      | да          | да                  |  |
| Определение метрологических характеристик                                       | 7.3      |             |                     |  |
| Определение погрешности частоты опорного генератора                             | 7.3.1    | да          | да                  |  |
| Определение неравномерности АЧХ генератора сигналов в мгновенной полосе частот  | 7.3.2    | да          | да                  |  |
| Определение погрешности установки уровня мощности генератора сигналов           | 7.3.3    | да          | да                  |  |
| Определение уровня фазовых шумов генератора                                     | 7.3.4    | да          | да                  |  |
| Определение уровня фазовых шумов анализатора                                    | 7.3.5    | да          | да                  |  |
| Определение погрешности измерения уровня мощности анализатором сигналов         | 7.3.6    | да          | да                  |  |
| Определение неравномерности АЧХ анализатора сигналов в мгновенной полосе частот | 7.3.7    | да          | да                  |  |

## 2 СРЕДСТВА ПОВЕРКИ

2.1 Рекомендуется применять средства поверки, указанные в таблице 2.

2.2 Средства измерений должны быть исправны, поверены и иметь документы о поверке.

|     |              | <b>+</b> |                                       |                        |
|-----|--------------|----------|---------------------------------------|------------------------|
|     | Наименование | Номер    | Требуемые                             | Рекомендуемый тип      |
| N⁰  | средства     | пункта   | технические                           | средства поверки,      |
|     | поверки      | методики | характеристики                        | рег. номер реестра     |
| 1   | 2            | 3        | 4                                     | 5                      |
|     |              |          | 1. Средства измерений                 |                        |
| 1.1 | Стандарт     | 7.3.1    | относительная погрешность             | Стандарт частоты       |
|     | частоты      |          | частоты 10 MHz не более               | рубидиевый Stanford    |
|     |              |          | ±1·10 <sup>-8</sup> ; уровень сигнала | Research Systems FS725 |
|     |              |          | от 0 до +10 dBm                       | рег. № 31222-06        |
| 1.2 | Анализатор   | 7.3.1    | диапазон частот                       | Анализатор спектра     |
|     | сигналов     | 7.3.4    | от 10 MHz до 12 GHz;                  | Rohde & Schwarz FSV13  |
|     |              |          | уровень фазовых шумов при             | рег. № 42593-09        |
|     |              |          | отстроике 20 кнг на частотах          | -                      |
|     |              |          | do 3 GHz He bonee $-110 dBc/Hz$ ,     |                        |
|     |              |          | до 6 GHz не более –104 dBc/Hz         |                        |

#### Таблица 2 – Средства поверки

| N15840/M∏-2018 | NI PXIe-5840. Методика поверки | стр. 2 из 17 |
|----------------|--------------------------------|--------------|
|                |                                |              |

Продолжение таблицы 2

| 1   | 2                                                | 3                                     | 4                                                                                                    | 5                                                                                      |
|-----|--------------------------------------------------|---------------------------------------|----------------------------------------------------------------------------------------------------|----------------------------------------------------------------------------------------|
| 1.3 | Ваттметр<br>поглощаемой<br>СВЧ<br>мощности       | 7.3.2<br>7.3.3                        | относительная погрешность<br>измерения мощности<br>от -35 до +5 dBm<br>на частотах от 300 MHz до 6<br>GHz<br>не более ±0.25 dB | Преобразователь<br>измерительный<br>Rohde & Schwarz NRP-Z21<br>per. № 37008-08         |
| 1.4 | Генератор<br>сигналов                            | 7.3.6<br>7.3.7                        | диапазон частот<br>от 20 MHz до 6 GHz;<br>диапазон уровня<br>от –35 до +10 dBm                                                 | Генератор сигналов Rohde<br>& Schwarz SMB-100А;<br>рег. № 50188-12                     |
| 1.5 | Ваттметр<br>проходящей<br>СВЧ<br>мощности        | 7.3.6<br>7.3.7                        | относительная погрешность<br>измерения мощности<br>от –35 до +5 dBm<br>на частотах от 20 MHz до 6 GHz<br>не более ±0.25 dB     | Ваттметр проходящей<br>СВЧ мощности<br>Rohde & Schwarz NRP-Z28<br>рег. № 43643-10      |
| 21  | Шасси                                            |                                       | ие менее 12-ти спотор РУІе                                                                                                    | National Instruments                                                                   |
| 2.1 | PXI Express                                      | 1 азделы<br>6, 7                      |                                                                                                    | PXIe-1075                                                                              |
| 2.2 | Модуль<br>контроллера                            | Разделы<br>6, 7                       | PXI Express<br>HDD $\geq$ 40 GB, O3Y $\geq$ 512 MB                                                                             | National Instruments<br>PXIe-8840                                                      |
| 2.3 | Монитор,<br>клавиатура,<br>манипулятор<br>«мышь» | Разделы<br>6, 7                       | -                                                                                                    | -                                                                                      |
| 2.4 | Кабели                                           | Раздел 7                              | BNC(m)<br>SMA(m)                                                                                                    | -                                                                                      |
| 2.5 | Адаптеры                                         | Раздел 7                              | MMPX(m)-SMA(f)<br>SMA(m)-BNC(f)<br>SMA(m)-N(f)<br>SMA(f)-N(m)                                                                  | вместо кабелей и адаптеров<br>тип SMA можно<br>использовать адаптеры тип<br>К (2.92mm) |
|     | ·                                                | · · · · · · · · · · · · · · · · · · · | 3. Программное обеспечение                                                                                                    | k                                                                                      |
| 3.1 | Операционная<br>система                          | Разделы<br>6, 7                       | управление работой драйверов                                                                                                   | "Windows 7/10"<br>"LabVIEW" 2016 SP1                                                   |
| 3.2 | Драйверы                                         | Разделы<br>6, 7                       | управление прибором                                                                                                    | "NI-RFSA" 16.0.3 и выше<br>"NI-RFSG" 16.0.3 и выше                                     |

2.3 Допускается применять другие аналогичные средства поверки, обеспечивающие определение метрологических характеристик поверяемых модулей с требуемой точностью.

# З ТРЕБОВАНИЯ К КВАЛИФИКАЦИИ ПОВЕРИТЕЛЕЙ

К проведению поверки допускаются лица с высшим или среднетехническим образованием, имеющие практический опыт в области радиотехнических измерений.

# 4 ТРЕБОВАНИЯ БЕЗОПАСНОСТИ

4.1 При проведении поверки должны быть соблюдены требования безопасности в соответствии с ГОСТ 12.3.019-80.

4.2 Во избежание несчастного случая и для предупреждения повреждения модуля необходимо обеспечить выполнение следующих требований:

| N15840/МП-2018 | N1 РХІе-5840. Методика поверки | стр. 3 из 17 |
|----------------|--------------------------------|--------------|
|                |                                | 1 1          |

- подсоединение шасси с прибором и средств поверки к сети должно производиться с помощью сетевых кабелей из комплекта шасси и комплектов средств поверки;

- заземление шасси с поверяемым прибором и средств поверки должно производиться посредством заземляющего провода сетевых кабелей;

- запрещается работать с поверяемым прибором при снятых панелях;

- запрещается работать с прибором в условиях температуры и влажности, выходящих за пределы рабочего диапазона, а также при наличии в воздухе взрывоопасных веществ;

- запрещается работать с прибором в случае обнаружения его повреждения.

# 5 УСЛОВИЯ ОКРУЖАЮЩЕЙ СРЕДЫ ПРИ ПОВЕРКЕ

При проведении поверки должны соблюдаться следующие условия окружающей среды:

- температура воздуха (23 ±3) °С;

- относительная влажность воздуха от 30 до 80 %;

- атмосферное давление от 84 до 106.7 kPa.

# 6 ВНЕШНИЙ ОСМОТР И ПОДГОТОВКА К ПОВЕРКЕ

#### 6.1 Внешний осмотр

6.1.1 При проведении внешнего осмотра проверяются:

- чистота и исправность разъемов прибора;

- отсутствие механических повреждений корпуса прибора;

- правильность маркировки и комплектность прибора.

6.1.2 При наличии дефектов или повреждений, препятствующих нормальной эксплуатации поверяемого модуля, его следует направить в сервисный центр для проведения ремонта.

#### 6.2 Подготовка к поверке

6.2.1 Перед началом работы необходимо изучить руководство по эксплуатации прибора, а также руководства по эксплуатации применяемых средств поверки.

6.2.2 Выполнить загрузку программного обеспечения по следующей процедуре:

1) установить контроллер в левые слоты шасси (на контроллере должны быть установлены программы "Windows 7/10" и "LabVIEW".

2) присоединить монитор, клавиатуру и мышь к разъемам контроллера.

3) подключить шасси и монитор к сети  $(220 \pm 10)$  V;  $(50 \pm 0.5)$  Hz.

4) инсталлировать программные пакеты "NI-RFSA" и "NI-RFSG" на контроллер в соответствии с указаниями руководства по эксплуатации (вместе с ними будет установлена программа "Measurement & Automation Explorer".

5) остановить работу контроллера и выключить питание шасси.

6.2.3 Выполнить установку прибора в слоты PXIe шасси.

6.2.4 Установить фальш-панели на оставшимися свободными слоты шасси.

6.2.5 Включить питание шасси и дождаться загрузки контроллера. Установить скорость вентилятора шасси в положение HIGH.

6.2.6 Выдержать поверяемый прибор и средства поверки во включенном состоянии в соответствии с указаниями руководств по эксплуатации.

Минимальное время прогрева прибора 30 min.

| NUS940/MET 2019  | NI DVI- 6940 Management        | 4 17          |
|------------------|--------------------------------|---------------|
| 113040/1111-2010 | пі Рліс-зочо. методика поверки | стр. 4 из 1 / |

#### 7.1 Общие указания по проведению поверки

В процессе выполнения операций результаты заносятся в протокол поверки.

Полученные результаты должны укладываться в пределы допускаемых значений, которые указаны в таблицах раздела 7. При получении отрицательных результатов необходимо повторить операцию. При повторном отрицательном результате модуль следует направить в сервисный центр для проведения регулировки или ремонта.

Операции раздела 7.3 могут быть выполнены в любой последовательности.

## 7.2 Опробование и функциональное тестирование

7.2.1 Запустить программу "Measurement & Automation Explorer".

Выбрать в списке папку "Software", "NI-RFSA", "Configuration Support". Записать в столбец 2 таблицы 7.2 отображаемый номер версии программного обеспечения (Version) NI-RFSA.

Выбрать в списке "NI-RFSG", "Configuration Support". Записать в столбец 2 таблицы 7.2 отображаемый номер версии программного обеспечения (Version) NI-RFSG.

7.2.2 В меню "Devices & Interfaces" программы "Measurement & Automation Explorer" выбрать ярлык с наименованием шасси и убедиться в том, что в списке устройств отображается наименование модуля и номер слота шасси.

Кликнуть на имени модуля, запустить процедуру диагностики "Self-Test". После завершения процедуры должно появиться сообщение "The self test completed successfully".

7.2.3 Запустить виртуальную панель "RFSA Soft Front Panel".

Открыть сессию анализатора:

Device/System, Open Session, выбрать наименование прибора из списка. При этом не должны появиться сообщения об ошибках.

7.2.4 Запустить виртуальную панель "RFSG Soft Front Panel".

Открыть сессию генератора:

Device/System, Open Session, выбрать наименование прибора из списка. При этом не должны появиться сообщения об ошибках.

7.2.5 Запустить процедуру автоподстройки, для чего выполнить действия: Закрыть сессию анализатора на панели NI-RFSA:

Device/System, Close Session

на панели NI-RFSG выбрать: Device/System, Calibration, Self Calibration.

ПРИМЕЧАНИЕ: панели NI-RFSA и NI-RFSG выполняют одну и ту же процедуру автоподстройки, поэтому нет необходимости ее запуска с обеих панелей, при этом сессия на одной из панелей должна быть открыта, а другой панели закрыта.

Записать результаты проверки в столбец 2 таблицы 7.2.

| Содержание проверки               | Результат проверки | Критерий проверки                    |
|-----------------------------------|--------------------|--------------------------------------|
| 1                                 | 2                  | 3                                    |
| Проверка номера версии ПО         |                    | номер версии не ниже                 |
| NI-RFSA                           |                    | 16.0                                 |
| NI-RFSG                           |                    | 16.0                                 |
| Диагностика (Self Test)           |                    | The self test completed successfully |
| Запуск виртуальных панелей        |                    |                                      |
| "RFSA Soft Front Panel"           |                    | нет сообщений об ошибках             |
| "RFSG Soft Front Panel"           |                    | нет сообщений об ошибках             |
| Автоподстройка (Self Calibration) |                    | Calibration successfully completed   |

Таблица 7.2 – Опробование и функциональное тестирование

NI5840/MII-2018

#### 7.3 Определение метрологических характеристик

### 7.3.1 Определение погрешности частоты опорного генератора

7.3.1.1 Соединить кабелем BNC(m) выход "10 MHz" стандарта частоты FS725 с входом синхронизации "REF IN" анализатора СПЕКТРА.

Используя адаптеры MMPX(m)-SMA(f) и SMA(f)-N(m), соединить кабелем SMA(m) выход синхронизации "REF OUT" поверяемого прибора с входом "RF IN" анализатора спектра.

7.3.1.2 На панели NI-RFSG поверяемого прибора сделать установки: Preset

Device/System, Reference Clock, Ref Clk Export, Ref Out

7.3.1.3 Выполнить установки на анализаторе спектра: Reference Level 10 dBm Center Freq 10 MHz, Span 1 kHz Marker, Peak Search

7.3.1.4 Ввести на анализаторе спектра отсчет частотомера.

Записать отсчет маркера в столбец 3 таблицы 7.3.1.

Для периодической поверки рассчитать пределы допускаемых значений Fmin, Fmax и записать их в столбцы 2 и 4 таблицы 7.3.1, используя следующие соотношения:

Fmin =  $(10.00000 - \Delta F)$ ; Fmax =  $(10.000000 + \Delta F)$ 

 $\Delta F = F \cdot (\delta_0 + N \cdot \delta_A); F = 10 \text{ MHz}; N - количество лет после заводской подстройки$  $<math>\delta_0 = 1, 2 \cdot 10^{-6}, \delta_A = 1 \cdot 10^{-6}$ 

Таблица 7.3.1 – Погрешность частоты опорного генератора

| Установленное<br>значение, MHz | Нижний предел<br>допускаемых<br>значений, MHz  | Измеренное<br>значение частоты,<br>MHz | Верхний предел<br>допускаемых<br>значений, MHz |  |
|--------------------------------|------------------------------------------------|----------------------------------------|------------------------------------------------|--|
| 1                              | 2                                              | 3                                      | 4                                              |  |
| Пе                             | Первичная поверка или поверка после подстройки |                                        |                                                |  |
| 10.000 000                     | 9.999 978                                      |                                        | 10.000 022                                     |  |
| Периодическая поверка          |                                                |                                        |                                                |  |
| 10.000 000                     | Fmin                                           |                                        | Fmax                                           |  |

7.3.1.5 Отсоединить кабели и адаптеры от стандарта частоты FS725 и анализатора спектра.

| N15840/MП-2018 | N1 РХІе-5840. Методика поверки | стр. 6 из 17 |
|----------------|--------------------------------|--------------|
|                |                                |              |

## 7.3.2 Определение неравномерности АЧХ генератора сигналов в мгновенной полосе частот

7.3.2.1 Используя адаптер SMA(m)-N(f), присоединить на выход "RF OUT" поверяемого прибора измерительный преобразователь поглощаемой мощности.

7.3.2.2 Установить на преобразователе мощности 16 усреднений.

7.3.2.3 Выполнить на панели NI-RFSG установку тонального сигнала: Device/System, Extended Ranges: Enabled Freq: F0 = 350 MHzMode: Multitone; Number of Tones: 2 Tones; Multitone Enabled 1. Frequency Offset:  $\Delta F1 = 0$  Hz; Level1: -50 dBm 2. Frequency Offset:  $\Delta F2 = 3.75$  MHz; Level2: 0 dBm Commit Table

RF On

7.3.3.4 Ввести на преобразователе мощности значение частоты, равное установленному значению F0 на поверяемом приборе в пункте 7.3.2.3.

Выждать до установления показания, и ввести режим относительных измерений клавишами [M2Ref], [dB]. Убедиться в том, что отсчет равен 0.00 dB.

7.3.2.5 Устанавливать на панели NI-RFSG поверяемого прибора значения отстройки частоты ΔF2, указанные в столбце 1 таблицы 7.3.2 для данного значения частоты F0 и мгновенной полосы BW. Каждый раз подтверждать установку ΔF2 (Commit Table).

Записывать отсчеты относительного уровня мощности в столбец 2 таблицы 7.3.3. Эти отсчеты равны неравномерности АЧХ.

| Таблица 7.3 | .2 – Неравноме | рность АЧХ генера | тора в мгновенной полосе частот |   |
|-------------|----------------|-------------------|---------------------------------|---|
|             |                | Измеренная        |                                 | Ĺ |

| Отстройка частоты<br>ΔF2 | Измеренная<br>неравномерность<br>АЧХ, dB | Пределы допускаемых<br>значений, dB |
|--------------------------|------------------------------------------|-------------------------------------|
| 1                        | 2                                        | 3                                   |
| F0 = 350  MHz, BW 50  M  | ſHz                                      |                                     |
| +3.75 MHz                | 0.00                                     |                                     |
| –12.5 MHz                |                                          |                                     |
| –25 MHz                  |                                          | $\pm 0.9$                           |
| +12.5 MHz                |                                          |                                     |
| +25 MHz                  |                                          |                                     |
| F0 = 500 MHz, BW 100 I   | MHz                                      |                                     |
| +3.75 MHz                | 0.00                                     |                                     |
| –12.5 MHz                |                                          |                                     |
| –25 MHz                  |                                          |                                     |
| -37.5 MHz                |                                          |                                     |
| -50 MHz                  |                                          | ±1.1                                |
| +12.5 MHz                |                                          |                                     |
| +25 MHz                  |                                          |                                     |
| +37.5 MHz                |                                          | 1                                   |
| +50 MHz                  |                                          |                                     |

| Продолжение табли      | цы 7.3.2 |      |
|------------------------|----------|------|
| 1                      | 2        | 3    |
| F0 = 1 GHz, BW 200 MH  | Iz       |      |
| +3.75 MHz              | 0.00     |      |
| –25 MHz                |          |      |
| -50 MHz                |          |      |
| -75 MHz                |          |      |
| -100 MHz               |          | ±2.0 |
| +25 MHz                |          |      |
| +50 MHz                |          |      |
| +75 MHz                |          |      |
| +100 MHz               |          |      |
| F0 = 2.5 GHz, BW 200 M | ſHz      |      |
| +3.75 MHz              | 0.00     |      |
| -25 MHz                |          |      |
| -50 MHz                |          |      |
| -75 MHz                |          |      |
| -100 MHz               |          | ±1.4 |
| +25 MHz                |          |      |
| +50 MHz                |          |      |
| +75 MHz                |          |      |
| +100 MHz               |          |      |
| F0 = 5890 MHz, BW 200  | MHz      |      |
| +3.75 MHz              | 0.00     |      |
| –25 MHz                |          |      |
| -50 MHz                |          |      |
| -75 MHz                |          |      |
| -100 MHz               |          | ±2.2 |
| +25 MHz                |          |      |
| +50 MHz                |          |      |
| +75 MHz                |          |      |
| +100 MHz               |          |      |

7.3.2.6 Отключить режим относительных измерений на преобразователе мощности клавишей [dBm].

7.3.2.7 Выполнить действия по пунктам 7.3.2.3 – 7.3.2.6 для остальных значений частоты F0 и мгновенной полосы BW генератора поверяемого прибора, указанных в таблице 7.3.2, сохраняя остальные установки.

7.3.2.8 Отключить тональный сигнал и выход генератора на приборе: Mode: Multitone; Multitone Disabled RF Off

#### 7.3.3 Определение погрешности установки уровня мощности генератора сигналов

7.3.3.1 Используя адаптер SMA(m)-N(f), присоединить на выход "RF OUT" поверяемого прибора измерительный преобразователь поглощаемой мощности.

7.3.3.2 Установить на преобразователе мощности 128 усреднений.

7.3.3.3 Убедиться в том, что сессия на панели NI-RFSG прибора открыта, а сессия на панели NI-RFSA закрыта.

Выполнить на панели NI-RFSG установку сигнала:

Freq: 350 MHz Level: 0 dBm RF On

7

Таблица 7.3.3 – Погрешность установки уровня

| Центральная     | Нижний предел | Измеренное      | Верхний предел |  |
|-----------------|---------------|-----------------|----------------|--|
| частота (Freq), | допускаемых   | значение уровня | допускаемых    |  |
| MHz             | значений, dBm | мощности, dBm   | значений, dBm  |  |
| 1               | 2             | 3               | 4              |  |
| Level 0 dBm     |               |                 |                |  |
| 350             | -0.80         |                 | +0.80          |  |
| 1000            | -0.70         |                 | +0.70          |  |
| 1500            | 0.70          |                 | +0.70          |  |
| 1990            | -0.70         |                 | +0.70          |  |
| 2500            | -0.70         |                 | +0.70          |  |
| 3000            | -0.70         |                 | +0.70          |  |
| 3500            | -0.85         |                 | +0.85          |  |
| 3990            | -0.85         |                 | +0.85          |  |
| 4800            | -0.85         |                 | +0.85          |  |
| 5500            | -0.90         |                 | +0.90          |  |
| 5990            | -0.90         |                 | +0.90          |  |
| Level –30 dBm   |               |                 |                |  |
| 350             | -30.80        |                 | -29.20         |  |
| 1000            | -30.70        |                 | -29.30         |  |
| 1500            | -30.70        |                 | -29.30         |  |
| 1990            | -30.70        |                 | -29.30         |  |
| 2500            | -30.70        |                 | -29.30         |  |
| 3000            | -30.70        |                 | -29.30         |  |
| 3500            | -30.85        |                 | -29.15         |  |
| 3990            | -30.85        |                 | -29.15         |  |
| 4800            | -30.85        |                 | -29.15         |  |
| 5500            | -30.90        |                 | -29.10         |  |
| 5990            | -30.90        |                 | -29.10         |  |
| Level –50 dBm   |               |                 |                |  |
| 2500            | -50.70        |                 | -49.30         |  |
| 3000            | -50.70        |                 | -49.30         |  |
| 3500            | -50.85        |                 | -49.15         |  |
| 3990            | -50.85        |                 | -49.15         |  |
| 4800            | -50.85        |                 | -49.15         |  |
| 5500            | -50.90        |                 | -49.10         |  |
| 5990            | -50.90        |                 | -49.10         |  |

7.3.3.4 Ввести на преобразователе мощности значение частоты, равное установленному значению частоты на поверяемом приборе в пункте 7.3.3.3.

Записать отсчет уровня мощности на преобразователе мощности в столбец 3 таблицы 7.3.3.

7.3.3.5 Устанавливать на панели NI-RFSG поверяемого прибора следующие значения частоты, указанные в столбце 1 таблицы 7.3.3 для данных значений уровня сигнала.

Устанавливать соответствующие значения частоты на преобразователе мощности. Записывать отсчеты преобразователя мощности в столбец 3 таблицы 7.3.3.

7.3.3.6 Выполнить действия по пунктам 7.3.3.3 – 7.3.3.5 для остальных значений уровня Level, указанных в таблице 7.3.3.

7.3.3.7 Отключить выход генератора на панели NI-RFSG прибора: RF Off

7.3.3.8 Отсоединить преобразователь мощности от поверяемого прибора.

## 7.3.4 Определение уровня фазовых шумов генератора

7.3.4.1 Используя адаптер MMPX(m)-SMA(f), соединить кабелем SMA(m) вход синхронизации "REF IN" поверяемого прибора с выходом "Ref Out" анализатора спектра.

Используя адаптер SMA(f)-N(m), соединить кабелем SMA(m) выход "RF OUT" поверяемого прибора с входом "RF In" анализатора спектра.

7.3.4.2 Убедиться в том, что сессия на панели NI-RFSG прибора открыта, а сессия на панели NI-RFSA закрыта.

Сделать установки на панели NI-RFSG прибора: Device/System, Reference Clock, Ref Clk Source: Ref In Freq: 1 GHz Level: 0 dBm RF On

7.3.4.3 Сделать установки на анализаторе спектра: Reference Level 10 dBm
Center Freq 1 GHz, Span 50 kHz, RBW 1 kHz
# of Averages 100
Marker, Peak Search, Marker Delta
Убедиться в том, что отсчет дельта-маркера равен 0.00 dB.

7.3.4.4 Найти на анализаторе спектра пик развертки, и ввести дельта-маркер.

7.3.4.5 Переместить дельта-маркер анализатора спектра вправо на 20 kHz от центральной частоты, и зафиксировать отсчет дельта-маркера как ΔМ1.

7.3.4.6 Вычислить уровень фазовых шумов PN, приведенный к полосе 1 Hz, по формуле PN  $[dBc/Hz] = \Delta MI - 10 \cdot log(RBW/1 Hz) = \Delta M1 - 30 dB$  Записать вычисленное значение уровня фазовых шумов в столбец 2 таблицы 7.3.4.

7.3.4.7 Отключить дельта-маркер.

7.3.4.8 Выполнить действия по пунктам 7.3.4.2 – 7.3.4.7, устанавливая указанные в столбце 1 таблицы 7.3.4 значения частоты Freq на панели NI-RFSG поверяемого прибора, и вводя соответствующие значения центральной частоты Center Freq на анализаторе спектра.

| NII5840/MIT_2018 | NI DVIO 5940 More rune Ton entre | 10         | 17 |
|------------------|----------------------------------|------------|----|
| 113040/1111-2010 | П гле-3840. Методика поверки     | стр. 10 из | 17 |

| Центральная частота,<br>GHz | Измеренный уровень<br>фазовых шумов,<br>dBc/Hz | Верхний предел<br>допускаемых значений,<br>dBc/Hz |
|-----------------------------|------------------------------------------------|---------------------------------------------------|
| 1                           | 2                                              | 3                                                 |
| 1.0                         |                                                | -102                                              |
| 2.4                         |                                                | -102                                              |
| 3.0                         |                                                | -102                                              |
| 4.4                         |                                                | -96                                               |
| 5.8                         |                                                | -96                                               |

Таблица 7.3.4 – Уровень фазовых шумов генератора при отстройке 20 kHz

## 7.3.5 Определение уровня фазовых шумов анализатора

7.3.5.1 Используя адаптеры MMCX(m)-SMA(f) и SMA(m)-BNC(f), соединить кабелем BNC(m) вход синхронизации "REF IN" поверяемого прибора с выходом "Ref Out" генератора сигналов.

Используя адаптер SMA(f)-N(m), соединить кабелем SMA(m) выход "RF OUT" генератора сигналов с входом "RF IN" поверяемого прибора.

7.3.5.2 Закрыть сессию генератора на панели NI-RFSG прибора: Device/System, Close Session Отрыть сессию анализатора на панели NI-RFSA прибора: Device/System, Open Session

7.3.5.3 Сделать установки на генераторе сигналов: Amptd: 0 dBm Freq: 1 GHz RF On

7.3.5.4 Сделать установки на панели NI-RFSA прибора: Preset Device/System, Freq Ref Src, Ref In Amptd, Ref Level: +5 dBm Freq: 1 GHz Span: 50 kHz BW, RBW: 1 kHz FFT window: Flat Top Trace/Detector, Average, Number of averages: 100

7.3.5.5 Найти пик сигнала клавишей Peak Search на панели NI-RFSA прибора, и ввести дельта-маркер:

Marker, Delta Убедиться в том, что отсчет дельта-маркера равен 0.00 dB.

7.3.5.6 Переместить маркер вправо на 20 kHz от центральной частоты, и зафиксировать отсчет дельта-маркера как ∆М1.

7.3.5.7 Вычислить уровень фазовых шумов PN, приведенный к полосе 1 Hz, по формуле PN  $[dBc/Hz] = \Delta MI - 30 dB$ 

Записать вычисленное значение уровня фазовых шумов в столбец 2 таблицы 7.3.5.

7.3.5.8 Отключить дельта-маркер: Marker, Normal

| Таблица 7.3.5 – Уровень фазовых шумов гетеродина анализатора |
|--------------------------------------------------------------|
| при отстройке 20 kHz                                         |

| Центральная<br>частота, GHz | Уровень<br>фазовых шумов,<br>dBc/Hz | Верхний предел<br>допускаемых<br>значений, dBc/Hz |
|-----------------------------|-------------------------------------|---------------------------------------------------|
| 1                           | 2                                   | 3                                                 |
| 1.0                         |                                     | -102                                              |
| 2.4                         |                                     | -102                                              |
| 3.0                         |                                     | -102                                              |
| 4.4                         |                                     | -96                                               |
| 5.8                         |                                     | -96                                               |

7.3.5.9 Выполнить действия по пунктам 7.3.5.4 – 7.3.5.8, устанавливая указанные в столбце 1 таблицы 7.3.5 значения частоты на генераторе сигналов и на панели NI-RFSA прибора.

7.3.5.10 Отключить выход на генераторе сигналов: RF Off

# 7.3.6 Определение погрешности измерения мощности анализатором сигналов

7.3.6.1 Используя адаптеры MMPX(m)-SMA(f) и SMA(m)-BNC(f), соединить кабелем BNC(m) выход синхронизации "Ref Out" генератора сигналов с входом синхронизации "REF IN" поверяемого прибора.

Присоединить входной разъем кабеля ваттметра проходящей СВЧ мощности к выходу "RF OUT" генератора сигналов.

Присоединить выходной разъем ваттметра проходящей СВЧ мощности непосредственно к входу "RF IN" поверяемого прибора, используя адаптер SMA(m)-N(f).

7.3.6.2 Сделать установки на панели NI-RFSA поверяемого прибора: Preset
Amptd, Ref Level: +30 dBm
Freq: первое значение частоты из столбца 1 таблицы 7.3.6 для Input Level 0 dBm
Span: Zero Span
BW, RBW: 100 kHz
VBW: Manual 1 kHz
Trace/Detector, Average, Number of averages: 100

7.3.6.3 Сделать установки на генераторе сигналов:

- Amptd: +6 dBm

- Freq: первое значение частоты из столбца 1 таблицы 7.3.6 для Input Level 0 dBm

7.3.6.4 Ввести на ваттметре количество усреднений 128 и значение частоты, установленное в пунктах 7.3.6.3.

7.3.6.5 Подстроить уровень сигнала на генераторе сигналов так, чтобы отсчет ваттметра был равен (0.00 ±0.01) dBm.

7.3.6.6 Нажать клавишу Peak Search на панели NI-RFSA поверяемого прибора, и после установления показаний записать отсчет маркера в столбец 3 таблицы 7.3.6 для Input Level 0 dBm.

7.3.6.7 Устанавливать значения центральной частоты на панели NI-RFSA поверяемого прибора, соответствующие значения частоты на генераторе сигналов и ваттметре, указанные в столбце 1 таблицы 7.3.6 для Input Level 0 dBm.

Выполнять действия по пунктам 7.3.6.5, 7.3.6.6 для каждого значения частоты.

| N15840/МП-2018 | NI PXIe-5840. Методика поверки | стр. 12 из 17 |
|----------------|--------------------------------|---------------|
|                |                                |               |

|                      | Нижний предел          | Измеренное       | Верхний предел                        |
|----------------------|------------------------|------------------|---------------------------------------|
| Частота              | допускаемых            | значение уровня, | допускаемых                           |
|                      | значений, dBm          | dBm              | значений. dBm                         |
| 1                    | 2                      | 3                | 4                                     |
| Input Level 0 dBm; R | eference Level +30 dBn | n                | · · · · · · · · · · · · · · · · · · · |
| 20 MHz               | -0.75                  |                  | +0.75                                 |
| 110 MHz              | -0.75                  |                  | +0.75                                 |
| 200 MHz              | -0.80                  |                  | +0.80                                 |
| 499 MHz              | -0.80                  |                  | +0.80                                 |
| 1.0 GHz              | -0.70                  |                  | +0.70                                 |
| 1.49 GHz             | -0.70                  |                  | +0.70                                 |
| 1.7 GHz              | -0.75                  |                  | +0.75                                 |
| 2.29 GHz             | -0.75                  |                  | +0.75                                 |
| 2.5 GHz              | -0.65                  |                  | +0.65                                 |
| 2.89 GHz             | -0.65                  |                  | +0.65                                 |
| 3.5 GHz              | -0.75                  |                  | +0.75                                 |
| 4.0 GHz              | -0.75                  |                  | +0.75                                 |
| 4.79 GHz             | -0.75                  |                  | +0.75                                 |
| 5.4 GHz              | -0.90                  |                  | +0.90                                 |
| 5.99 GHz             | -0.90                  |                  | +0.90                                 |
| Input Level –20 dBm; | Reference Level 0 dBm  | l I              |                                       |
| 20 MHz               | -20.75                 |                  | +19.25                                |
| 110 MHz              | -20.75                 |                  | +19.25                                |
| 200 MHz              | -20.80                 |                  | +19.20                                |
| 499 MHz              | -20.80                 |                  | +19.20                                |
| 1.0 GHz              | -20.70                 |                  | +19.30                                |
| 1.49 GHz             | -20.70                 |                  | +19.30                                |
| 1.7 GHz              | -20.75                 |                  | +19.25                                |
| 2.29 GHz             | -20.75                 |                  | +19.25                                |
| 2.5 GHz              | -20.65                 |                  | +19.35                                |
| 2.89 GHz             | -20.65                 |                  | +19.35                                |
| 3.5 GHz              | -20.75                 |                  | +19.25                                |
| 4.0 GHz              | -20.75                 |                  | +19.25                                |
| 4.79 GHz             | -20.75                 |                  | +19.25                                |
| 5.4 GHz              | -20.90                 |                  | +19.10                                |
| 5.99 GHz             | -20.90                 |                  | +19.10                                |
| Input Level –35 dBm; | Reference Level -15 dI | Bm               |                                       |
| 20 MHz               | -35.75                 |                  | +34.25                                |
| 110 MHz              | -35.75                 |                  | +34.25                                |
| 200 MHz              | -35.80                 |                  | +34.20                                |
| 499 MHz              | -35.80                 |                  | +34.20                                |
| 1.0 GHz              | -35.70                 |                  | +34.30                                |
| 1.49 GHz             | -35.70                 |                  | +34.30                                |
| 1.7 GHz              | -35.75                 |                  | +34.25                                |
| 2.29 GHz             | -35.75                 |                  | +34.25                                |
| 2.5 GHz              | -35.65                 |                  | +34.35                                |
| 2.89 GHz             | -35.65                 |                  | +34.35                                |
| 3.5 GHz              | -35.75                 |                  | +34.25                                |
| 4.0 GHz              | -35.75                 |                  | +34.25                                |
| 4.79 GHz             | -35.75                 |                  | +34.25                                |
| 5.4 GHz              | -35.90                 |                  | +34.10                                |
| 5.99 GHz             | -35.90                 |                  | +34.10                                |

| Таблица 7.3.6 – Погре | ешность измерения мо | ощности анализато | ром сигналов |
|-----------------------|----------------------|-------------------|--------------|
|-----------------------|----------------------|-------------------|--------------|

NI5840/МП-2018

•

7.3.6.8 Сделать установки на генераторе сигналов: Amptd: –14 dBm

Freq: первое значение частоты из столбца 1 таблицы 7.3.6 для Input Level -20 dBm

7.3.6.9 Сделать установки на панели NI-RFSA поверяемого прибора: Amptd, Ref Level: 0 dBm

Freq: первое значение частоты из столбца 1 таблицы 7.3.6 для Input Level –20 dBm

7.3.6.10 Ввести на ваттметре значение частоты, установленное в пункте 7.3.6.8.

7.3.6.11 Подстроить уровень сигнала на генераторе сигналов так, чтобы отсчет ваттметра был равен (-20.00 ±0.01) dBm.

7.3.6.12 Найти пик сигнала клавишей Peak Search на панели NI-RFSA поверяемого прибора, и после установления показаний записать отсчет маркера в столбец 3 таблицы 7.3.6 для Input Level –20 dBm.

7.3.6.13 Устанавливать значения центральной частоты на панели NI-RFSA поверяемого прибора, соответствующие значения частоты на генераторе сигналов и ваттметре, указанные в столбце 1 таблицы 7.3.6 для Input Level –20 dBm.

Выполнять действия по пунктам 7.3.6.11, 7.3.6.12 для каждого значения частоты.

7.3.6.14 Сделать установки на генераторе сигналов:

Amptd: -29 dBm

Freq: первое значение частоты из столбца 1 таблицы 7.3.6 для Input Level –35 dBm

7.3.6.15 Сделать установки на панели NI-RFSA поверяемого прибора:

- Amptd, Ref Level: -15 dBm

- Freq: первое значение частоты из столбца 1 таблицы 7.3.6 для Input Level –35 dBm

7.3.6.16 Ввести на ваттметре значение частоты, установленное в пункте 7.3.6.14.

7.3.6.17 Подстроить уровень сигнала на генераторе сигналов так, чтобы отсчет ваттметра был равен (-35.00 ±0.01) dBm.

7.3.6.18 Найти пик сигнала клавишей Peak Search на панели NI-RFSA поверяемого прибора, и после установления показаний записать отсчет маркера в столбец 3 таблицы 7.3.6 для Input Level –35 dBm.

7.3.6.19 Устанавливать значения центральной частоты на панели NI-RFSA поверяемого прибора, соответствующие значения частоты на генераторе сигналов и ваттметре, указанные в столбце 1 таблицы 7.3.6 для Input Level –35 dBm.

Выполнять действия по пунктам 7.3.6.17, 7.3.6.18 для каждого значения частоты.

7.3.6.20 Отключить выход генератора сигналов E8257D RF Off

## 7.3.7 Определение неравномерности АЧХ анализатора сигналов в мгновенной полосе частот

7.3.7.1 Оставить схему соединения оборудования по предыдущей операции, как указано в пункте 7.3.6.1.

7.3.7.2 Сделать установки на панели NI-RFSA поверяемого прибора: Preset
Amptd, Ref Level: +10 dBm
Span: первое значение, указанное в таблице 7.3.7
Freq: значение Center Freq из таблицы 7.3.7 для установленного значения Span
BW, RBW: 10 kHz
FFT window: Flat Top
Trace/Detector, Average, Number of averages: 10

7.3.7.3 Сделать установки на генераторе сигналов: Amptd: +6 dBm Freq: первое значение, указанное в столбце 1 таблицы 7.3.7 для данных значений Center Freq и Span RF On

7.3.7.4 Ввести на ваттметре количество усреднений 16 и значение частоты, установленное на панели NI-RFSA прибора.

7.3.7.5 Подстроить уровень сигнала на генераторе сигналов так, чтобы отсчет ваттметра был равен (0.00 ±0.02) dBm.

7.3.7.6 Найти пик сигнала клавишей Peak Search на панели NI-RFSA прибора и после установления показаний записать отсчет маркера в столбец 2 таблицы 7.3.7 для текущих значений Freq и Span.

7.3.7.7 Устанавливать на генераторе сигналов значения частоты Freq, указанные в столбце 1 таблицы 7.3.7 для данных значений Center Freq и Span.

Подстраивать, при необходимости, уровень на генераторе сигналов, как указано в пункте 7.3.7.5 (можно без ввода на ваттметре точного значения частоты).

Нажимать на панели NI-RFSA прибора клавишу Peak Search, и после установления показаний записывать отсчет маркера в столбец 2 таблицы 7.3.7.

7.3.7.8 Рассчитать неравномерность АЧХ для данной центральной частоты Center Freq как  $\Delta P = P(F) - P0$ 

РО – отсчет маркера на центральной частоте, P(F) – отсчет маркера на данной частоте. Записать вычисленные значения ΔР в столбец 3 таблицы 7.3.7.

7.3.7.9 Сделать установки на панели NI-RFSA поверяемого прибора:

Span: следующее значение, указанное в таблице 7.3.7

Freq: значение Center Freq из таблицы 7.3.7 для установленного значения Span

7.3.7.10 Ввести на генераторе сигналов первое значение частоты Freq, указанное в столбце 1 таблицы 7.3.7 для данных значений Center Freq и Span

7.3.7.11 Выполнить действия по пунктам 7.3.7.4 – 7.3.7.8 для данных значений Center Freq и Span, указанных в таблице 7.3.7.

7.3.7.12 Выполнить действия по пунктам 7.3.7.4 – 7.3.7.11 для остальных значений Center Freq и Span, указанных в таблице 7.3.7.

7.3.7.13 Отсоединить ваттметр от поверяемого прибора.

| N15840/МП-2018 | NI PXIe-5840. Метолика поверки  | стр. 15 из 17 |
|----------------|---------------------------------|---------------|
|                | таттие во то. плетодика поверки |               |

٦

| <u>Таблица</u> 7.3.7 – По<br><b>Частота</b> | Таолица 7.5.7 – Перавномерность А ча анализатора в міновенной полосе част<br>Частота Отсчет Прелецы |                 |                        |  |
|---------------------------------------------|----------------------------------------------------------------------------------------------------|-----------------|------------------------|--|
| генератора                                  | маркера Р.                                                                                          | Неравномерность | пределы<br>лопускаемых |  |
| Freq                                        | dBm                                                                                                 | AЧX, dB         | значений. dB           |  |
| 1                                           | 2                                                                                                   | 3               | 4                      |  |
| Span 41 MHz; Center                         | Freq 150 MHz                                                                                        |                 | ···· ·                 |  |
| 150 MHz                                     |                                                                                                    | -               |                        |  |
| 140 MHz                                     |                                                                                                    |                 |                        |  |
| 130 MHz                                     |                                                                                                    |                 | $\pm 0.5$              |  |
| 160 MHz                                     |                                                                                                    |                 |                        |  |
| 170 MHz                                     |                                                                                                    |                 |                        |  |
| Span 81 MHz; Center                         | Freq 1 GHz                                                                                          |                 |                        |  |
| 1000 MHz                                    |                                                                                                    | -               |                        |  |
| 990 MHz                                     |                                                                                                    |                 |                        |  |
| 980 MHz                                     |                                                                                                    |                 |                        |  |
| 970 MHz                                     |                                                                                                    |                 |                        |  |
| 960 MHz                                     |                                                                                                    |                 | $\pm 0.5$              |  |
| 1010 MHz                                    |                                                                                                    |                 |                        |  |
| 1020 MHz                                    |                                                                                                    |                 |                        |  |
| 1030 MHz                                    |                                                                                                    |                 |                        |  |
| 1040 MHz                                    |                                                                                                    |                 |                        |  |
| Span 201 MHz; Cente                         | r Freq 3 GHz                                                                                        |                 |                        |  |
| 3000 MHz                                    |                                                                                                    | -               |                        |  |
| 2980 MHz                                    |                                                                                                    |                 |                        |  |
| 2960 MHz                                    |                                                                                                    |                 |                        |  |
| 2940 MHz                                    |                                                                                                    |                 |                        |  |
| 2920 MHz                                    |                                                                                                    |                 |                        |  |
| 2900 MHz                                    |                                                                                                    |                 | ±1.1                   |  |
| 3020 MHz                                    |                                                                                                    |                 |                        |  |
| 3040 MHz                                    |                                                                                                    |                 |                        |  |
| 3060 MHz                                    | · · · · · · · · · · · · · · · · · · ·                                                               |                 |                        |  |
| 3080 MHz                                    |                                                                                                    |                 |                        |  |
| 3100 MHz                                    |                                                                                                    |                 |                        |  |
| Span 201 MHz; Cente                         | r Freq 5.9 GHz                                                                                      |                 |                        |  |
| 5800 MHz                                    |                                                                                                    | -               |                        |  |
| 5780 MHz                                    |                                                                                                    |                 |                        |  |
| 5760 MHz                                    |                                                                                                    |                 |                        |  |
| 5740 MHz                                    |                                                                                                    |                 |                        |  |
| 5720 MHz                                    | • · · · · · · · · · · · · · · · · · · ·                                                             |                 |                        |  |
| 5700 MHz                                    |                                                                                                    |                 | ±1.1                   |  |
| 5820 MHz                                    |                                                                                                    |                 |                        |  |
| 5840 MHz                                    |                                                                                                    |                 |                        |  |
| 5860 MHz                                    |                                                                                                    |                 |                        |  |
| 5880 MHz                                    |                                                                                                    |                 |                        |  |
| 5900 MHz                                    |                                                                                                    |                 |                        |  |

#### 727 11 T . ..... ...

7.3.7.14 Отключить выход генератора сигналов: RF Off

ПОВЕРКА ЗАВЕРШЕНА

## 8 ОФОРМЛЕНИЕ РЕЗУЛЬТАТОВ ПОВЕРКИ

#### 8.1 Протокол поверки

По завершении операций поверки оформляется протокол поверки в произвольной форме с указанием следующих сведений:

полное наименование аккредитованной на право поверки организации;

- номер и дата протокола поверки

- наименование и обозначение поверенного средства измерения

- заводской (серийный) номер;

- обозначение документа, по которому выполнена поверка;

- наименования, обозначения и заводские (серийные) номера использованных при поверке средств измерений, сведения об их последней поверке;

- температура и влажность в помещении;

- фамилия лица, проводившего поверку;

 результаты определения метрологических характеристик по форме таблиц раздела 7 настоящего документа.

Допускается не оформлять протокол поверки отдельным документом, а результаты поверки (метрологические характеристики) указать на оборотной стороне свидетельства о поверке.

#### 8.2 Свидетельство о поверке и знак поверки

При положительных результатах поверки выдается свидетельство о поверке и наносится знак поверки в соответствии с Приказом Минпромторга России № 1815 от 02.07.2015 г.

#### 8.3 Извещение о непригодности

При отрицательных результатах поверки, выявленных при внешнем осмотре, опробовании или выполнении операций поверки, выдается извещение о непригодности в соответствии с Приказом Минпромторга России № 1815 от 02.07.2015 г.

Ведущий инженер по метрологии ЗАО «АКТИ-Мастер» Е.В. Маркин